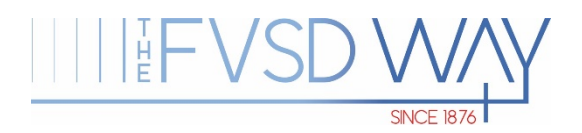

| Title: How to login to Chromebooks using a QRcode or username and a password |                   |
|------------------------------------------------------------------------------|-------------------|
| Prepared by: The IT Department                                               | Approval<br>Date: |

## Log in with QRcode

- 1. Turn on the Chromebook
- 2. After the Chromebook starts, click on Next

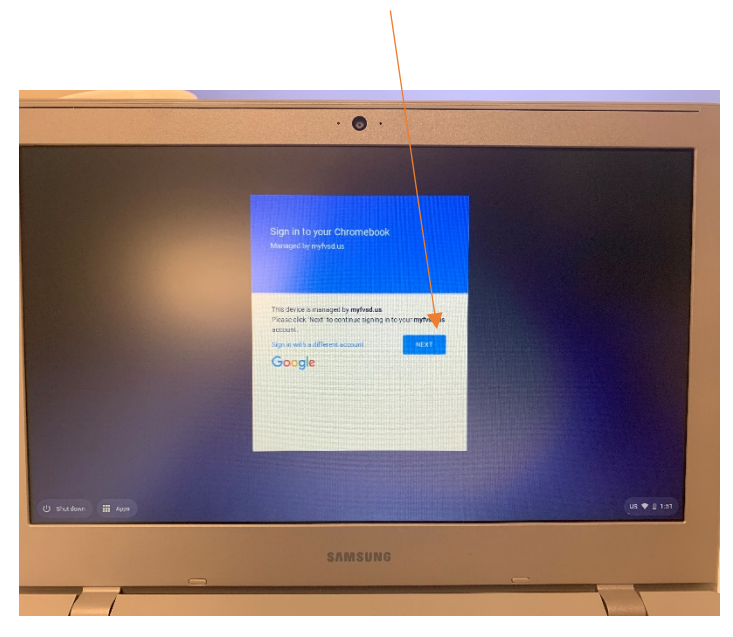

3. Hold the QRcode against the Chromebook camera to log in.

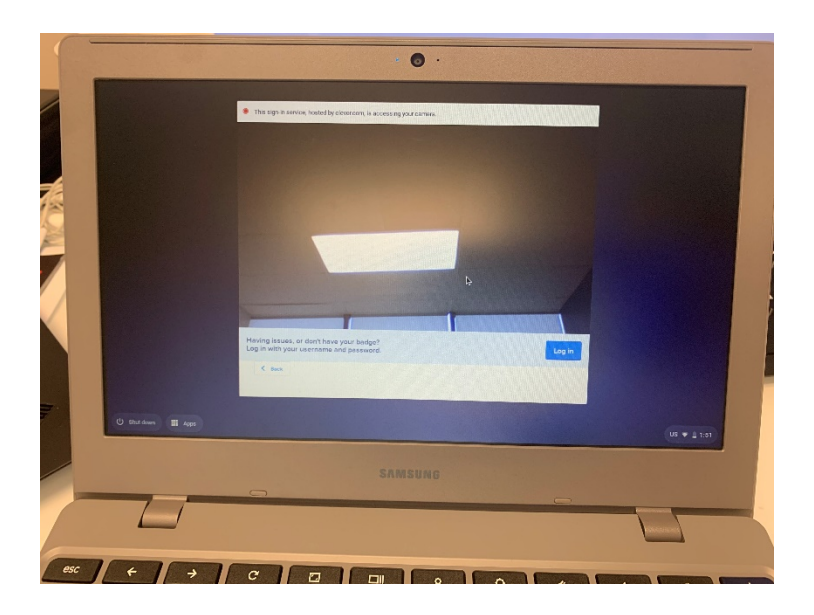

Log in with student username and password

- 1. Turn on the Chromebook
- 2. After Chromebook boots up, click on "Sign in with a different account."

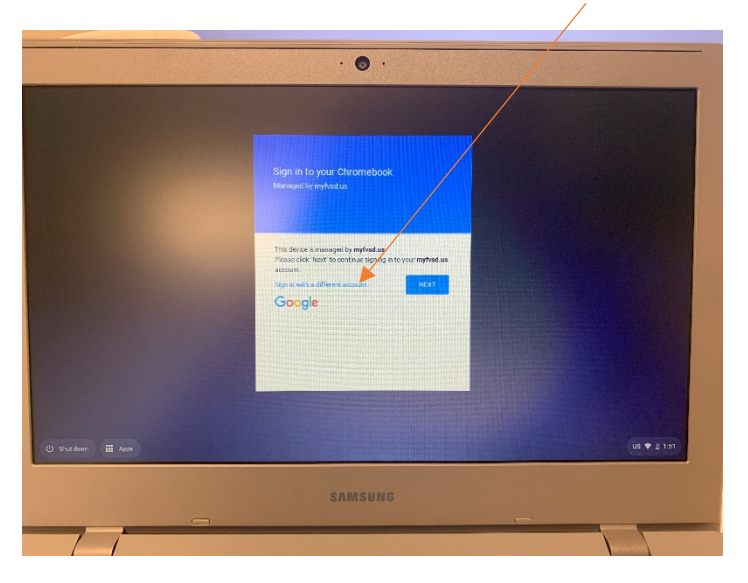

- 3. Enter your school-provided email address and password
- 4. Click on any App in Clever to start it

| You are currently accessing Abigail's Portal |                                             |
|----------------------------------------------|---------------------------------------------|
|                                              |                                             |
| Educational                                  | Educational                                 |
| Useful Links                                 |                                             |
| Clever Help Resources                        |                                             |
| More apps                                    | DQ                                          |
|                                              | Useful Links                                |
|                                              | Vitigets                                    |
|                                              | Clover<br>text<br>and<br>fang<br>Instaction |
|                                              | More apps                                   |
|                                              | Commute filter                              |